## 微票宝-**红塔银行**秒贴操作指引

一、签约流程

申请签约~提交相关资料~红塔银行审核~完成开户

二、贴现流程

登录官网~上传票面询价~发起订单~网银提票~票款到账~交易完成

## 三、所需资料

- 1、营业执照原件或复印件盖公章;
- 2、法人身份证原件照片或复印件盖公章的扫描件;
- 3、中征码
- 4、经办人授权书--填写法人资料并加盖公章上传

## 四、详细流程

- 1、登录官网:https://www.wpb.work/;
- 2、点击"银行秒贴",找到红塔银行,点击"申请签约"后提交相关资料等待审核;

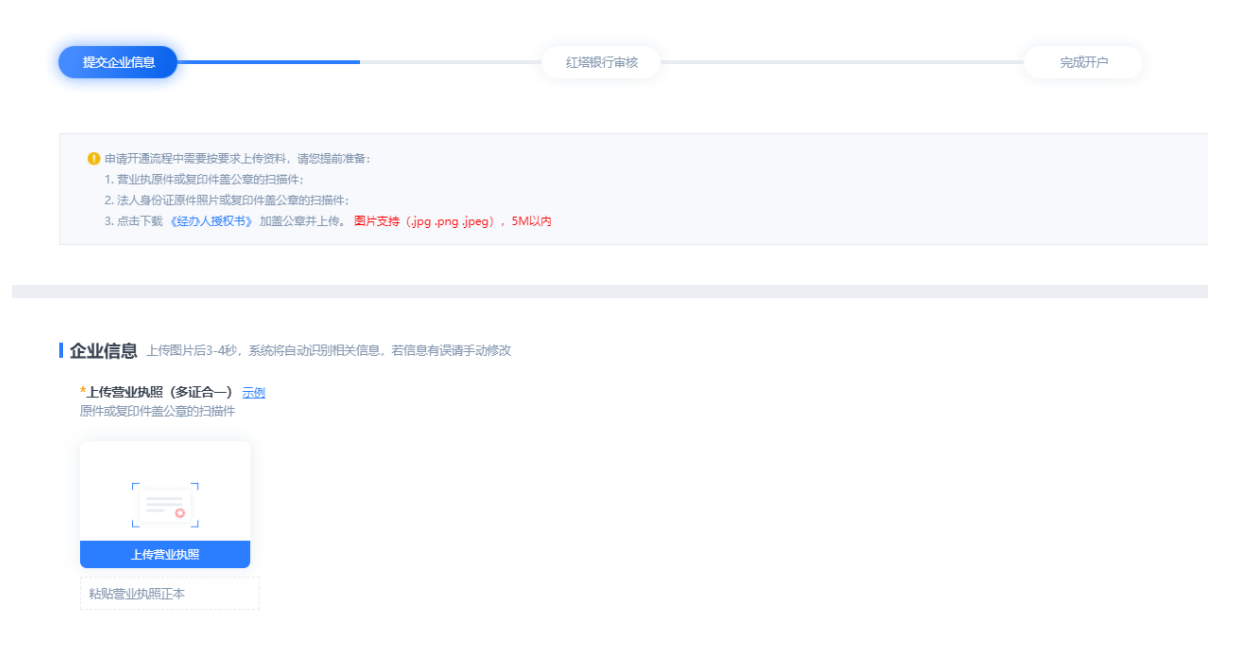

| 企业名称:                                            |                                                                                                    |                                        |                               |   |                                  |                                                                |    |
|--------------------------------------------------|----------------------------------------------------------------------------------------------------|----------------------------------------|-------------------------------|---|----------------------------------|----------------------------------------------------------------|----|
|                                                  | 请输入企业名称                                                                                                    | 统一社会信用作                                | 代码: 请输入统一社会信用代码               |   | 企业注册地:                           | 请点击右侧按钮进行                                                      | 查询 |
| 注册地址详情:                                          | 请输入注册地址详情(限4                                                                                                    | 0个字符 证件有效                              | <b>效期</b> : 请选择企业证件登记日期       | 至 | 请选择企业证件到期                        | 日期 长期                                                          |    |
| 组织机构类型:                                          | 请选择机构类型                                                                                                    | ▼ 企业性                                  | <b>挂质:</b> 请选择企业性质            | • | 企业经济类型:                          | 请选择企业经济类型                                                      |    |
| 国标行业分类:                                          | 请选择国标行业分类                                                                                                    | ▼ 贷款卡号/中谷                              | <b>I码:</b> 请输入贷款卡号/中征码        |   | 职工人数:                            | 请输入职工人数                                                        |    |
| 年销售额:                                            | 请输入年销售额                                                                                                    | 元 注册3                                  | <b>资本:</b> 请输入注册资本金额          | 元 | 实收资本:                            | 请输入实收资本                                                        |    |
| 资产总额:                                            | 请输入资产总额                                                                                                    | 元经营济                                   | 5團: 经营范围(限400个字符)             |   |                                  |                                                                |    |
| <b>法人信息</b> 上传翻<br>*法人身份证人像<br>原件或复印件盖公          | B片后3-4秒,系统将自动证<br>面示例<br>章的扫描件                                                                                                    | 弸相关信息,若信息有误<br><b>*法人身份</b> 前<br>原件或复印 | 请手动修改<br>正国徽面 示型<br>件盖公章的扫描件  |   |                                  |                                                                |    |
| 法人身份证人像证法人生的 法人生 清晰                              | 面图片<br>)入法人姓名                                                                                                    | 法人身份证                                  | 正国際面图片<br>身份证 ▼               |   | 身份证号:                            | 请输入法人身份证号                                                      |    |
| 家庭住址: 请输<br>最终受益人信                               | 入法人家庭住址<br>意 和法人相同                                                                                                    |                                        |                               |   |                                  |                                                                |    |
| 受益人姓名:                                           | 清输入受益人姓名                                                                                                    | 证件类型                                   | 2: 身份证                        | - | 证件号:                             | 请输入受益人证件号                                                      |    |
| 联系电话:                                            | 請输入受益人联系电话                                                                                                    | 证件有效其                                  | <b>用:</b> 请选择受益人证件登记日期        | 至 | 请选择受益人证件到                        | 期日期 🗌 长期                                                       |    |
|                                                  | 息和法人相同                                                                                                    | */7.5.1                                |                               |   | *43九   白/                        | い                                                              |    |
| <b>财务经办人信</b>                                    |                                                                                                    | <u>~~// 8 A</u>                        | 自心证 人 侮而 二周                   |   | 红小八大                             |                                                                |    |
| 财务经办人信<br>*经办人授权书<br>原件或复印件言                     | ▶ <u>▶ ▶ </u><br>盖公章的扫描件                                                                                                    | 原件或复                                   | 身份证人像面 <u>示例</u><br>四件盖公章的扫描件 |   | 原件或复印                            | 件盖公章的扫描件                                                       |    |
| <b>财务经办人信</b> *经办人授权1 原件或复印件部                    | <ul> <li>b 上茲</li> <li>盖公章的扫描件</li> <li>〇</li> </ul>                                                                                                    | 原件或复                                   |                               |   | 原件或复印                            |                                                                |    |
| 财务经办人信<br>*经办人授权1<br>原件或复印件部<br>                 | <ul> <li>b 上茲</li> <li>益公章的扫描件</li> <li>つ</li> <li>つ</li> <li>力人授权书</li> <li>3</li> </ul>                                                                                                    | 原件或复                                   | <b>身份证人像面 示列</b><br>印件盖公章的扫描件 |   | 原件或复印<br>「<br>」<br>上传经对<br>经办人身份 | <ul> <li>生姜公章的扫描件</li> <li>人身份证目繳面</li> <li>为证国繳面图片</li> </ul> |    |
| <b>财务经办人信</b> *经办人授权书 原件或复印件部 原件或复印件部 上传经 经办人授权书 | <ul> <li>b 上茲</li> <li>b 上茲</li> <li>b 上茲</li> <li>c )</li> <li>c )</li> <lic )<="" li=""> <lic )<="" li=""> <lic )<="" li=""></lic></lic></lic></ul> | 上核<br>医件或复<br>经办人                      | <b>身份证人像面 示列</b><br>印件盖公章的扫描件 | ~ | 原件或复印<br>上传经外<br>经办人身份<br>证件号:   | ★盖公章的扫描件                                                       |    |

| 股东信息填写表                                                                                                    |            |                                                                                                    |                                                                                                    |                                                                                                    |                                                                                                    |                                                                                                    |                                                                 |                                                               |
|----------------------------------------------------------------------------------------------------|------------|----------------------------------------------------------------------------------------------------|----------------------------------------------------------------------------------------------------|----------------------------------------------------------------------------------------------------|----------------------------------------------------------------------------------------------------|----------------------------------------------------------------------------------------------------|-----------------------------------------------------------------|---------------------------------------------------------------|
| 股东类型                                                                                                    | 证件类型       | 股东名称                                                                                                  |                                                                                                    | 证件号码                                                                                                    |                                                                                                    | 出资比例(%)                                                                                                    | 操                                                               |                                                               |
| 请选择股东类,                                                                                                    | ▼ 请选择股东证 、 | ■ 请输入股东处                                                                                              |                                                                                                    | 请输入股东证件                                                                                                    | 号                                                                                                    | 请输入股东出                                                                                                    | 贸比例                                                             |                                                               |
| 关联企业信息                                                                                                    | 无关联企业      | 11关联企业                                                                                                |                                                                                                    |                                                                                                    |                                                                                                    |                                                                                                    |                                                                 |                                                               |
| 企业类型                                                                                                    | 企业名称       |                                                                                                    | 企业证件类型                                                                                                    |                                                                                                    |                                                                                                    | 企业证件号码                                                                                                    | 操                                                               |                                                               |
| 请选择关联企业                                                                                                    | 类型 ▼ 请输入   | 关联企业名称                                                                                                | 请选择关联合                                                                                                    | 国际件类型                                                                                                    | ~                                                                                                    | 请输入关联企                                                                                                    | 此正件号                                                            |                                                               |
| :年销售额/                                                                                                    | 资产总额与企     | 业授信额度排                                                                                                | <mark>洼钩,单F</mark>                                                                                                    | <sup>ጏ</sup> 最高 300                                                                                                    | <mark>OW</mark> 额度                                                                                                    | )、注意填 <sup>1</sup>                                                                                                    | <mark>写!!</mark>                                                |                                                               |
| :年销售额/:<br>上传票面或:                                                                                                    |            |                                                                                                    |                                                                                                    | →最高 300<br>●最高 300                                                                                                    | <b>0W 额度</b><br>新規<br>①登录企业                                                                                                    |                                                                                                    | <mark>写!!</mark>                                                |                                                               |
| : 年销售额/:<br>上传票面或:                                                                                                    |            |                                                                                                    | 主钩, 単F<br>Tatilant<br>RFが知<br>と表現の、<br>国徳、 な現<br>200                                                                                                    | →最高 3000<br>電気快給 <sup>●</sup> 合作企业 に<br>正常等限行が後 >><br>万元 ・運用                                                                                                    | 0W 额度<br>#¥院<br>①登录企业                                                                                                    | 度,注意填 <mark>い</mark><br>♪ <sup>R用PHO</sup> I選出題報<br>账户                                                                                                    | <mark>写!!</mark>                                                |                                                               |
| : 年销售额/:<br>上传票面或:                                                                                                    |            | 业授信额度<br>急询价;<br>③ (1)(1) (▲ ● ● 年初は)(4)<br>■页 2,8月12 (1)<br>(1)(1)(1)(1)(1)(1)(1)(1)(1)(1)(1)(1)(1)( | 主钩, 単F<br>TEXEERPF<br>RFTURE<br>世紀提价 TE<br>H格秒知道<br>医器研究, 面配, 面信, 众親,<br>00<br>0221-10-15                                                                                                    | →最高 3000<br>●最快給 <sup>●</sup> 合作企业 ご<br>二<br>二<br>二<br>二<br>二<br>二<br>二<br>二<br>二<br>二<br>二<br>二<br>二                                                                                                    | 0W 额度<br>#\$%<br>①登录企业<br>7: 文圖积行<br>9: 1301                                                                                                    | 度,注意填 <sup>1</sup><br>→ <sup>R用户中心 進出題号<br/></sup>                                                                                                    | <mark>5 !!</mark>                                               |                                                               |
| : 年销售额/<br>上传票面或<br>。<br><sup>②粘贴票面</sup>                                                                                                    |            |                                                                                                    | <ul> <li>主钩, 单F</li> <li>下副無罪所手</li> <li>RF砂宛</li> <li>砂宛根价</li> <li>砂宛根价</li> <li>砂宛根价</li> <li>砂宛根价</li> <li>町</li> <li>町</li></ul>                                                                                                    |                                                                                                    | 00W 额度       #FR       ①登录企业       7: 文圖銀行       9: 1901       开始試算法                                                                                                    | E,注意填 A,用户中心   道出器 WKP SSS SSS <th><mark>€ !!</mark></th>                                                                                                    | <mark>€ !!</mark>                                               |                                                               |
| : 年销售额/:<br>上传票面或:<br><sup>② 粘贴票面</sup>                                                                                                    |            |                                                                                                    | 主钩, 单F<br>TEXEERFF<br>RFTURE<br>世紀日前<br>1<br>1<br>1<br>1<br>1<br>1<br>1<br>1<br>1<br>1<br>1<br>1<br>1                                                                                                    |                                                                                                    | OW 額底                                                                                                    | E,注意填望 A用户中心   退出登号 WK户 085 555 555 </td <td><mark>写!!</mark><br/>。<br/>⑤确认好你</td>                                                                                                    | <mark>写!!</mark><br>。<br>⑤确认好你                                  |                                                               |
| : 年销售额/<br>上传票面或<br>2 <sup>81</sup><br><sup>2 81</sup><br><sup>3</sup><br><sup>3</sup><br><sup>3</sup><br><sup>3</sup><br><sup>3</sup><br><sup>4</sup><br><sup>3</sup> |            | 山授信额度<br>急询                                                                                           | 主钩,, 单F<br>下戦策軍の手<br>RFが発<br>が現代の 1<br>に<br>RFが知道<br>こ<br>こ<br>こ<br>に<br>日前到時: 武50-100万 (会<br>の<br>の<br>の<br>の<br>の<br>の<br>の<br>の<br>の<br>の<br>の<br>の<br>の                                                                                                    | ➡最高 3000<br>●最快給 合作企业 江<br>三月時報行价格 >><br>万元 ●条約<br>○ ●<br>○ ●<br>○ ●<br>○ ●<br>○ ●<br>○ ●<br>○ ●<br>○ ●                                                                                                    | COW 額底     S     S                                                                                                    | <ul> <li>○ A 用中中○   退出登却</li> <li>○ A 用中中○   退出登却</li> <li>○ B B B B B B B B B B B B B B B B B B B</li></ul>                                                                                                    | 写!!<br>。<br>⑤确认好价<br>点击立即则<br>发起贴现申                             |                                                               |
| : 年销售额/<br>上传票面或<br>。<br><sup>② 粘贴票面</sup>                                                                                                    |            | <ul> <li>业授信额度対</li> <li>意询价;</li> <li>③ (工作日) (2) (1) (1) (1) (1) (1) (1) (1) (1) (1) (1</li></ul>   | 主払、、単F<br>を認知す<br>で認知可能<br>にないた。<br>また、<br>なたので、<br>また、<br>では、<br>なたので、<br>また、<br>では、<br>なた、<br>また、<br>なた、<br>また、<br>なた、<br>また、<br>なた、<br>なた、<br>なた、<br>なた、<br>なた、<br>なた、<br>なた、<br>な                                                                                                    | →最高 3000<br>●最快給 合作企业 工工<br>三時等銀行が格 >><br>万元 ・采知<br>「万元 ・采知<br>「「一」」」<br>「「一」」」<br>(4)<br>): 代書599 元明現表:<br>『<br>「一」」<br>(4)<br>(4)<br>(4)<br>(4)<br>(4)<br>(4)<br>(4)<br>(4)                                                                                                    |                                                                                                    | またしては、「日本の」では、「日本の」では、「日本の」、「日本の」では、「日本の」では、「日本の」では、「日本の」では、「日本の」では、「日本の」では、「日本の」では、「日本の」では、「日本の」では、「日本の」では、「日本の」、「日本の」、「日本の、「日本の、「日本の、日本の、「日本の、「日本の、「日本の、「日本の、                                                                                                    | 写!!<br>③确认好价<br>点击立即则<br>发起贴现申<br>⑤登录企业网<br>发起院行职机              |                                                               |
| : 年销售额/:<br>上传票面或:<br>② 粘贴票面 -<br>或者 输入票面:                                                                                                    |            | 业授信额度対<br>③ 询价;<br>◎ (ITFE) ② ● ● ● ● ● ● ● ● ● ● ● ● ● ● ● ● ● ●                                     | 注 430 , 単F<br>TWEETERF<br>RFを知<br>少な限か TP<br>H各秒知道<br>を感め、 部民 習信、 众現、<br>00<br>021-10-15<br>・<br>・<br>日日<br>・<br>10-2000年大景面100万<br>10-17:0週大景面100万<br>10-17:0回大景面100万<br>10-2000年大景面100万<br>10-2000年大景面100万                                                                                                    | <ul> <li>→ 最高 3000</li> <li>● 電気快診 金作企业 工工</li> <li>■ 運筹銀行价格 &gt;&gt;</li> <li>□ 万元 * 年以</li> <li>□ 一 ●</li> <li>□ ●</li> <li>○ ●</li> <li>○ ●</li></ul> | OW 額底           第7時           ①登录企出           ①登录企出           第一           ②登录企出           第一           101           开始は第           101           月前は第二           第二           101           月前は第二           第二           101           第二           第二                                                                                                    | <ul> <li>ス 注意填い</li> <li>ス 用 中中心   退出登録</li> <li>ス 用 中中心   退出登録</li> <li>ス 用 中中心   退出登録</li> <li>ス 用 中中心   退出登録</li> <li>ス 用 中市心   速出登録</li> <li>ス 用 中市心   速出登録</li> <li>ス 用 中市心   二 和 中市心   二 和 中市心  </li></ul> | 写!!<br>③确认好你<br>点击立即则<br>发起贴现申<br>《<br>资意全业网<br>发起跨行贴现<br>完成交易~ |                                                               |
| : 年销售额/:<br>上传票面或:<br>② 粘贴票面 ~<br>或者 输入票面:                                                                                                    |            | 业授信额度対<br>ま)向价;<br>○ (エキョ) (************************************                                      | 注 430 , 単F<br>TEXESTREF<br>RTが加<br>PRESTREF<br>RTが加<br>PRESTREF<br>PRESTREF | <ul> <li>□ 最高 3000</li> <li>● 能企业 江</li> <li>三考等限行がな →&gt;</li> <li>三考等限行がな →&gt;</li> <li>デカ元 * 年紀</li> <li>アカ元 * 年紀</li> <li>アカ元 * 年紀</li> <li>アカ元 * 年紀</li> <li>アカ元 * 年紀</li> <li>アカ元 * 年紀</li> <li>アカム * 日本</li> <li>1 (北国569) 元期現業本</li> <li>R本本546日</li> <li>08:30-20:00最大原国100万</li> <li>08:00-20:00最大原国100万</li> <li>08:00-20:00最大原国100万</li> <li>08:00-20:00最大原国100万</li> <li>08:00-20:00最大原国100万</li> </ul>                                                                                                    | 日本の目的         日本の目的         日本の目的 <t< td=""><td><ul> <li>ス・注意項</li> <li>ス・用中中心   進出第年</li> <li>ス・用中中心   進出第年</li> <li>ス・ローマー・</li> <li>ス・ローマー・</li> <li>ス・ロー・</li> <li>ス・ロー・</li></ul></td><td>写!!<br/>③确认好价<br/>点击立即则<br/>发起跨行贴现<br/>完成交易~</td></t<> | <ul> <li>ス・注意項</li> <li>ス・用中中心   進出第年</li> <li>ス・用中中心   進出第年</li> <li>ス・ローマー・</li> <li>ス・ローマー・</li> <li>ス・ロー・</li> <li>ス・ロー・</li></ul>                                                                                                    | 写!!<br>③确认好价<br>点击立即则<br>发起跨行贴现<br>完成交易~                        |                                                               |
| : 年销售额/:<br>上传票面或:<br><sup>② 粘贴票面</sup>                                                                                                    |            | 业授信额度対<br>ま)()()()()()()()()()()()()()()()()()()(                                                     | 注 430 , 中F<br>下総法期時<br>R750名  少先限介  国<br>N格秒知道<br>参成久  留民  百倍、 众兆<br>00<br>021-10-15<br>一<br>第現公司<br>10-1030歳大原国100万<br>(10-19-30歳大原国100万<br>(10-19-30歳大原国100万<br>(10-19-30歳大原国100万<br>(10-20.00歳大原国100万<br>(10-20.00歳大原国100万<br>(10-20.00歳大原国100万<br>(10-20.00歳大原国100万<br>(10-20.00歳大原国100万<br>(10-20.00歳大原国100万<br>(10-20.00歳大原国100万<br>(10-20.00歳大原国100万<br>(10-20.00歳大原国100万<br>(10-20.00歳大原国100万<br>(10-20.00歳大原国100万<br>(10-20.00歳大原国100万<br>(10-20.00歳大原国100万<br>(10-20.00歳大原国100万)<br>(10-20.00歳大原国100万)                                                                                                    |                                                                                                    | 日本の         日本の         日本の <th t<="" td="" 日本の<=""><td>、 、 、 、 、 、 、 、 、 、 、 、 、 、 、 、 、 、 、</td><td>写!!<br/>③确认好价<br/>点击立即则<br/>发起贴现申<br/>《①登录企业网:<br/>发起跨行贴现<br/>完成交易~</td></th>                                                                                                    | <td>、 、 、 、 、 、 、 、 、 、 、 、 、 、 、 、 、 、 、</td> <td>写!!<br/>③确认好价<br/>点击立即则<br/>发起贴现申<br/>《①登录企业网:<br/>发起跨行贴现<br/>完成交易~</td>                                                                                                    | 、 、 、 、 、 、 、 、 、 、 、 、 、 、 、 、 、 、 、                           | 写!!<br>③确认好价<br>点击立即则<br>发起贴现申<br>《①登录企业网:<br>发起跨行贴现<br>完成交易~ |
| : 年销售额/:<br>上传票面或:<br><sup>② 粘贴票面</sup>                                                                                                    |            | 业授信额度対<br>ま)()()()()()()()()()()()()()()()()()()(                                                     | 注 名) , 中F<br>下町四両町子<br>R7秒第 砂焼根介 国<br>内谷り知道<br>豊く成、 町尺、百倍、 久邦、<br>00<br>021-10-15<br>一 羽役可<br>小谷り知道<br>豊く成、 町尺、百倍、 久邦、<br>00<br>021-10-15<br>一 羽役可<br>小谷り知道<br>10-17-10県大原面100万<br>(10-2000県大原面100万<br>(10-2000県大原面100万)<br>(10-2000県大原面100万)                                                                                                    |                                                                                                    | COW 額氏           東京           ①登录企业           ①           ②           ③           ③           ③           ③           ③           ③           ○           ○           ○           ○           ○           ○           ○           ○           ○           ○           ○           ○           ○           ○           ○           ○           ○           ○           ○           ○           ○           ○           ○           ○           ○           ○           ○           ○           ○           ○           ○           ○           ○           ○           ○           ○           ○           ○           ○           ○           ○           ○ <t< td=""><td>、 注意填い   、 注意域に   、 ※ 用中中の   遠出登却   、 ※ 用中中の   遠出登却   、 ※ 第一日の   道出登却   、 ※ 第一日の   道出登却   、 ※ 第二日の   道出登却   、 ※ 第二日の   道出登却    、 ※ 第二日の   道出登   、 ※ 第二日の   道出登   、 ※ 第二日の   道出   、 ※ 第二日の   道出   、 ※ 第二日の   道出登   、 ※ 第二日の   道出登   、 ※ 第二日のの   道出登   、 ※ 第二日のの   道出登   、 ※ 第二日のの   道出登   、 ※ 第二日のの   道出登   、 ※ 第二日のの   道出登   、 ※ 第二日のの   道出登   、 ※ 第二日のの   道出登   、 ※ 第二日のの   道出登   、 ※ 第二日のの   道出登   、 ※ 第二日のの   道出登   、 ※ 第二日のの   道出登   、 ※ 第二日のの   道出登   、 ※ 第二日のの   道出登   、 ※ 第二日のの   道出登   、 ※ 第二日のの</td><td>写!!<br/>③确认好价<br/>点击立即则<br/>发起贴现申<br/>《⑤登录企业网:<br/>发起跨行贴现<br/>完成交易~</td></t<>                                                                                                    | 、 注意填い   、 注意域に   、 ※ 用中中の   遠出登却   、 ※ 用中中の   遠出登却   、 ※ 第一日の   道出登却   、 ※ 第一日の   道出登却   、 ※ 第二日の   道出登却   、 ※ 第二日の   道出登却    、 ※ 第二日の   道出登   、 ※ 第二日の   道出登   、 ※ 第二日の   道出   、 ※ 第二日の   道出   、 ※ 第二日の   道出登   、 ※ 第二日の   道出登   、 ※ 第二日のの   道出登   、 ※ 第二日のの   道出登   、 ※ 第二日のの   道出登   、 ※ 第二日のの   道出登   、 ※ 第二日のの   道出登   、 ※ 第二日のの   道出登   、 ※ 第二日のの   道出登   、 ※ 第二日のの   道出登   、 ※ 第二日のの   道出登   、 ※ 第二日のの   道出登   、 ※ 第二日のの   道出登   、 ※ 第二日のの   道出登   、 ※ 第二日のの   道出登   、 ※ 第二日のの   道出登   、 ※ 第二日のの                                                                                                    | 写!!<br>③确认好价<br>点击立即则<br>发起贴现申<br>《⑤登录企业网:<br>发起跨行贴现<br>完成交易~   |                                                               |

4、点击"立即贴现"后发起订单,前往网银提票;

选择票据业务--电子票据--贴现等关键词,进入贴现通道

- 贴入行名称:云南红塔银行股份有限公司
- 贴入行账号:0
- 贴入行行号: 313741095715
- 买断式--可转让--线下清算--城市商业银行--云南省玉溪市
- 5、交易完成,款回到提票账户
- 五、注意事项
- 1.提票网银:
- 注意:①建行网银需最新版本,持票账号+线下清算

②不支持浦发网银提票

③如果没有在平台先发起贴现订单,则红塔银行不会签收票据

2.地域限制:云南地区的客户仅能通过红塔银行秒贴自营端注册认证